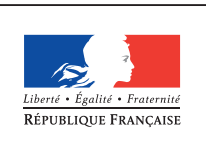

MINISTÈRE DE L'ÉDUCATION NATIONALE, DE L'ENSEIGNEMENT SUPÉRIEUR ET DE LA RECHERCHE

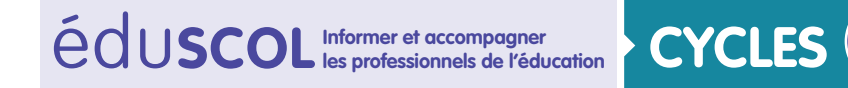

# > MATHÉMATIQUES

#### Espace et géometrie

# **Initiation à la programmation** Annexe 5.4 : Scratch – Figures géométriques

## Premières figures géométriques

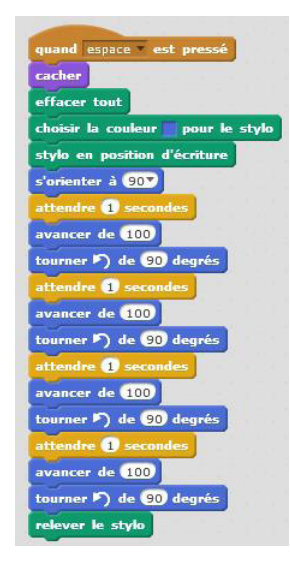

Concernant la géométrie, un premier lien est la possibilité de créer des costumes différents en utilisant la symétrie axiale. On peut faire une symétrie par rapport à un axe vertical ou horizontal. La perception de cette notion peut s'en trouver renforcée, en pensant toutefois à réinvestir également les symétries axiales d'axe oblique. Il est aussi possible de réaliser des figures géométriques avec ce logiciel. Le script suivant permet de construire un carré de côtés de longueur 100 pixels.

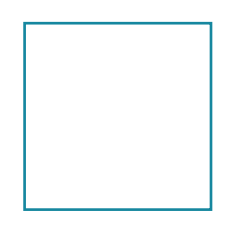

On peut profiter d'un tel exemple pour introduire, ou réinvestir les répétitions afin de simplifier le petit programme (voir ci-contre). Le bloc « répéter » permet de reproduire une même succession d'instructions le nombre de fois précisé.

On peut ensuite demander aux élèves de tracer un rectangle de dimensions 100 pixels par 50 pixels.

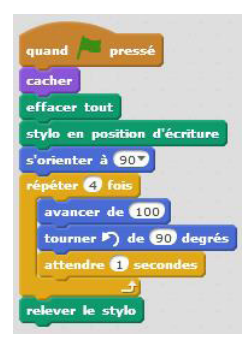

| Г |  |  |  |
|---|--|--|--|
|   |  |  |  |
|   |  |  |  |
|   |  |  |  |
|   |  |  |  |
|   |  |  |  |
|   |  |  |  |
|   |  |  |  |
|   |  |  |  |
|   |  |  |  |
|   |  |  |  |
|   |  |  |  |

Retrouvez Éduscol sur

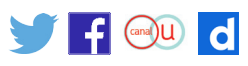

Un approfondissement envisageable serait alors la réalisation de figures plus complexes comme celles ci-après. Toutes ces activités permettent un approfondissement des connaissances et des compétences liées au thème Espace et géométrie.

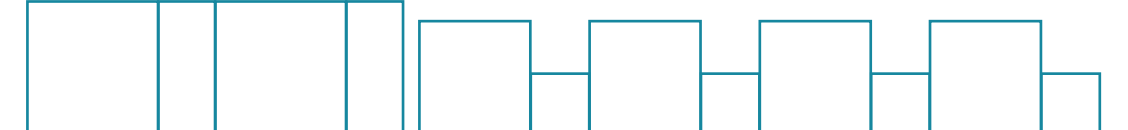

Fichier à télécharger <u>Annexe 5.4 carré rec-</u> <u>tangle.sb2</u>

### Construction de figures géométriques

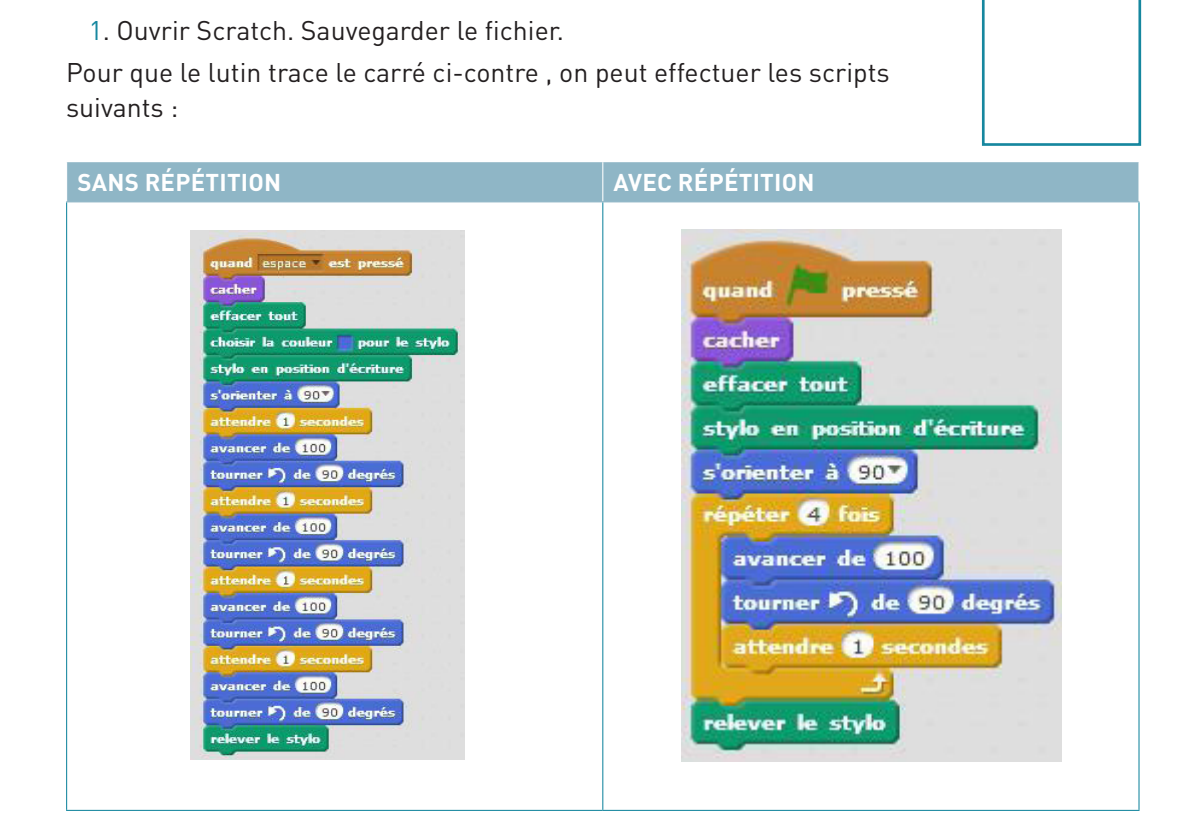

2. Créer un script qui permet de tracer un rectangle. L'enregistrer. Puis l'écrire.

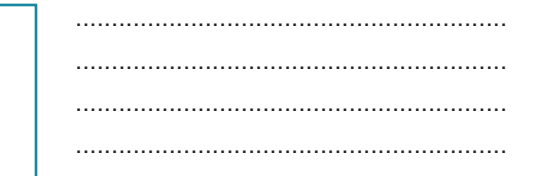

3. Créer un script qui permet de tracer la figure suivante. L'enregistrer. Puis le recopier ici.

Retrouvez Éduscol sur

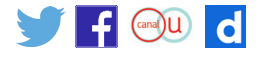

## Avec des angles, en 6<sup>ème</sup>

En sixième, les angles sont étudiés ainsi que leur mesure. On peut alors tracer des figures plus complexes, en commençant par un triangle équilatéral. On peut procéder d'une des deux façons suivantes :

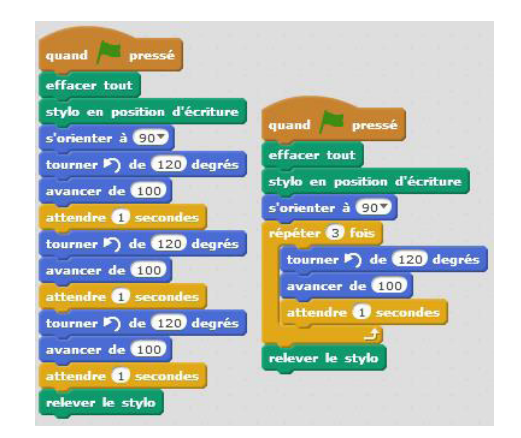

Voici le triangle obtenu :

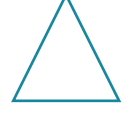

On peut reproduire cette figure plusieurs fois en répétant le programme. On obtient alors une figure de ce type :

Fichier à télécharger <u>Annexe 5.4 Scratch fi-</u> <u>gures\_complexes.sb2</u> En approfondissement, il est possible de tracer des figures plus complexes en utilisant les répétitions.

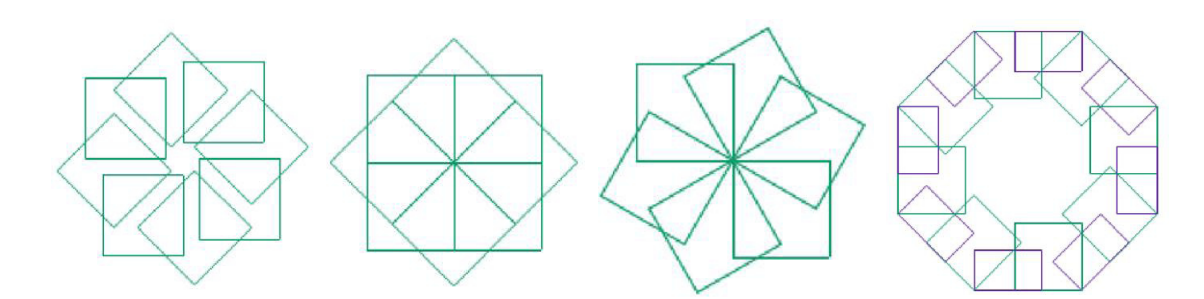

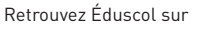

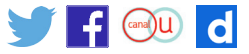

## Construction de figures géométriques

| 1. Ouvrir Scratch2. Sauvegarder le fichier.<br>2. Créer un script qui permet de tracer un triangle équilatéral.<br>L'enregistrer. Puis l'écrire.              |                                                                                                    |
|----------------------------------------------------------------------------------------------------|----------------------------------------------------------------------------------------------------|
|                                                                                                    |                                                                                                    |
| 3. Créer un script qui permet de tracer plusieurs fois le même un trian<br>L'enregistrer. Puis l'écrire.                                                      | ngle équilatéral.                                                                                        |
|                                                                                                    |                                                                                                    |
|                                                                                                    |                                                                                                    |
| 4. On souhaite créer la figure ci-dessous.                                                                                                    | quand pressé<br>Initialiser<br>tourner P) de 90 degrés<br>avancer de 100<br>tourner P) de 90 degrés      |
| a. Le script ci-contre permet-il de le faire ? Pourquoi ?                                                                                                    | avancer de 100<br>tourner ▷ de 90 degrés<br>avancer de 100<br>tourner ▷ de 90 degrés<br>avancer de 100   |
| b. Corriger ce script afin qu'il donne la figure demandée.<br>5. On souhaite créer la figure suivante : créer un script qui permet<br>d'obtenir cette figure. | avancer de 100<br>tourner P) de 60 degrés<br>avancer de 100<br>tourner P) de 60 degrés<br>avancer de 100 |
|                                                                                                    |                                                                                                    |

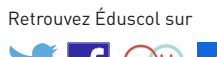

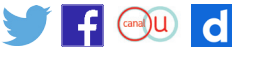

Fichier à télécharger equilateral\_corr.sb2

### Éléments de correction

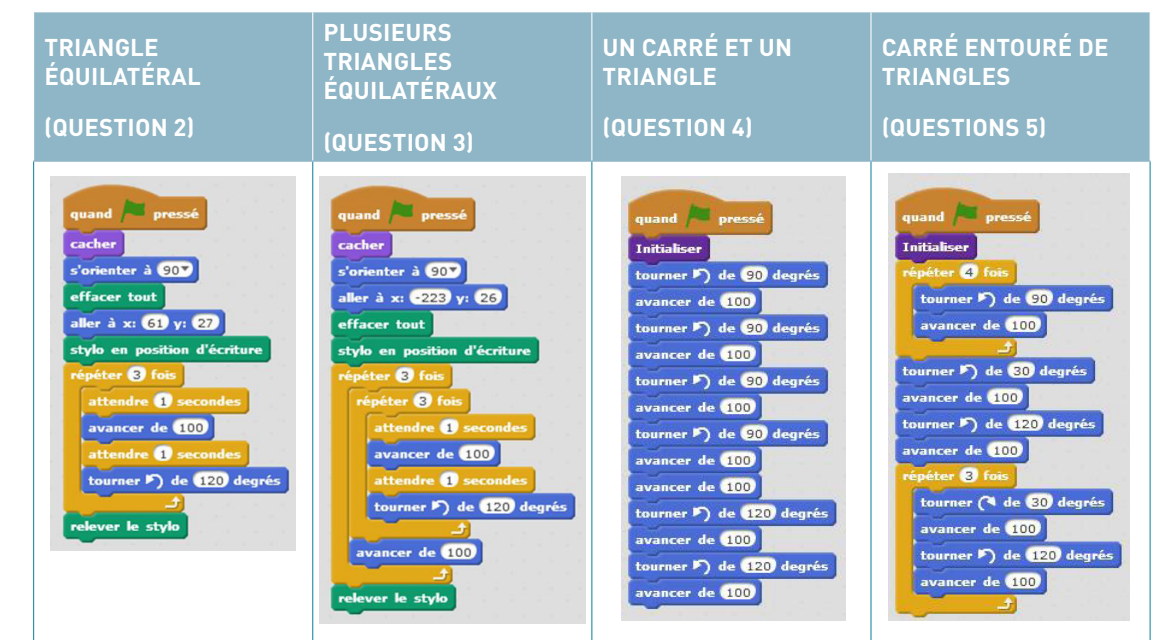

#### Questions 2 et 4:

Il est possible que plusieurs élèves n'aient utilisé que des angles de 60°. Ils ont alors obtenu des figures comme celles qui suivent. L'erreur vient du fait que l'angle considéré est tracé par rapport à la direction prise par le lutin.

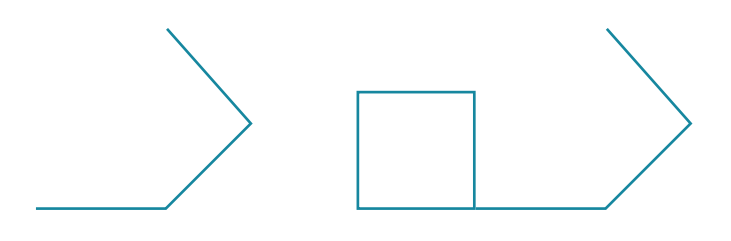

Annexe 5.4 triangle\_

Ł Annexe 5.4 Scratch triangles equilateraux\_ <u>corr.sb2</u> Ł

Retrouvez Éduscol sur

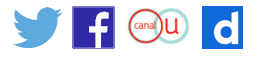